## Konfiguration Chison SonoAir 70 mit DICOM

- Taste Setup drücken

weiter auf dem Touchscreen:

- links auf Net tippen
- im Reiter Settings im Bereich Net den Punkt auf Static setzen
- Ip address: IP des US-Gerätes
- Netmask: Subnetzmaske des Servers
- Gateway: Gateway-IP
- auf Apply tippen
- im Hauptmenü links auf DICOM tippen
- Local AE Title: CHISON
- unten auf Add tippen
- Haken setzen bei Default
- Service: DICOM Storage
- Server AE Title: sonoGDT
- Server IP Address: IP des Servers
- SCP Port: 105
- Compression Ratio: Low
- Max Framerate: Full
- den Rest unverändert belassen
- oben links auf das Häkchen tippen
- in der Tabelle auf DICOM Storage tippen (die Zeile ist markiert)
- unten rechts auf Verify tippen (sollte dann oben als Successfully! angezeigt werden)
- unten auf Add tippen
- Haken setzen bei Default
- Service: DICOM Worklist
- Server AE Title: US01
- Server IP Address: IP des Servers
- SCP Port: 105
- Scheduled Station AE Title: Any
- Start Date: Today
- den Rest unverändert belassen
- oben links auf das Häkchen tippen
- in der Tabelle auf DICOM Worklist tippen (die Zeile ist markiert)
- unten rechts auf Verify tippen (sollte dann oben als Successfully! angezeigt werden)
- unten links bei DICOM Storage das Häkchen setzen bei Send while saving
- unten rechts bei DICOM SR das Häkchen setzen bei Send after ending exam
- im Hauptmenü links auf General tippen
- in den Reiter Keyboard wechseln

- links die Taste **PRINT 1** auswählen
- rechts auf Store Image tippen
- wenn gewünscht: analog für PRINT 2 die Funktion Store Cine auswählen (für Clips)
- rechts auf **OK** tippen